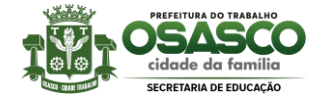

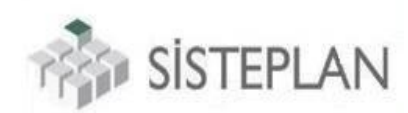

### ATRIBUIÇÃO INTERNA RECURSOS

Este **PASSO A PASSO** explicará de forma simples e objetiva o processo de RECURSO que poderá ser feito pelos docentes no processo de atribuição. Antes de adentrarmos no passo a passo, segue algumas observações:

#### 1) OBSERVAÇÕES:

**1.1** Quem poderá interpor recurso no processo de remoção?

**R.:** Todos os professores EFETIVOS (entre os dias 15/11 a 17/11) e os ADJUNTOS (entre os dias 20/11 a 22/11).

**1.2** Minha pontuação por contagem de tempo está errada, posso entrar com recurso?

**R.:** Sim, os docentes poderão entrar com recurso contra pontuação incorreta sobre sua contagem de tempo, ou contra pontuação incorreta sobre seus títulos.

# 1.3 Na contagem de tempo, qual o significado das pontuações 0,01 ; 0,03 e 0,04?

**R.:** A pontuação 0,01 refere-se a sua pontuação por tempo no magistério, todo docente recebe essa pontuação; já a pontuação 0,03, refere-se a pontuação por tempo no cargo, não pontua aqui, professores que averbaram tempo de serviço em outro cargo (ver próximo item), e por fim, a pontuação 0,04, que refere-se ao tempo de serviço na unidade sede;

# 1.4 Averbei tempo de serviço quando era docente em outro cargo, tenho direito ao 0,03 durante o período averbado?

**R.:** Não, se o docente exercia (por exemplo) o cargo de PDI e atualmente é PEB I, ao averbar na atual matrícula o período que exercia o cargo de PDI, o professor não pontuará o 0,03 (tempo no cargo).

1.5 Minha pontuação 0,04 (tempo na unidade) vai valer para a atribuição?

**R.:** Sim, pois o 0,04 é pontuação de tempo na unidade, e valerá apenas para os processos <u>nível unidade</u>, como por exemplo a atribuição de classes. Mas não valerá no processo de remoção pois é <u>nível rede</u>, somente valendo comopontuação por tempo de serviço, o 0,01 e 0,03.

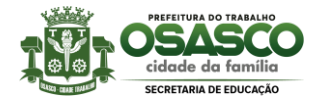

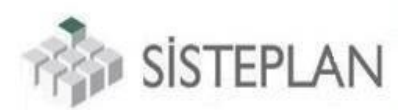

# **1.6** Fui readaptado ou tive matrícula congelada durante um período, nesse tempo receberei alguma pontuação?

**R.:** Não, durante o período de função READAPTADO (readptação definitiva) ou caso sua matrícula tenha sido congelada (casos de docentes comissionados com duas matrículas), você não pontuará nessa matrícula congelada ou durante o periodo que esteve com função readaptado, ou seja, se entre 2015 a 2017 sua matrícula estava congelada, ou se durante os anos de 2015 a 2018, você estava com função readaptado, você não pontuará na contagem de tempo.

# 1.7 Posso interpor recurso contra TÍTULOS (formação pessoal) que esqueci de cadastrar durante o período de pré-cadastro da formação pessoal?

**R.:** Não, os recursos dos títulos são apenas contra **TÍTULOS INDEFERIDOS**, ou seja, caso você tenha esquecido de fazer o cadastro de algum título, poderá cadastra-lo no próximo período de pré-cadastro de formação pessoal.

#### 1.8 Cadastrei minhas formações pessoais, mas foi INDEFERIDA <u>por falta de</u> <u>anexo</u>, posso recorrer?

**R.:** <u>Sim</u>, você poderá recorrer sempre que o título tenha sido cadastrado na préformação pessoal e tenha sido INDEFERIDO por alguma motivo, como falta de anexo. Todavia apenas os títulos indeferidos em JULHO estarão aptos a recurso.

# 1.9 O que tenho que fazer nos casos de títulos indeferidos por FALTA DE ANEXO?

**R.:** Basta interpor recurso, na tela de cadastro de recurso selecione o protocolo da formação pessoal indeferido e anexando a documentação faltante;

# 1.10 Tem algum risco de fazer recursos e meus anexos não serem salvos? Caso ocorra o que acontecerá com o recurso?

**R.:** O anexo do recurso é obrigatório tanto no sistema GED, quando no APP, então todos os recursos terão anexos, mas se por algum motivo não seja salvo o anexo, você não precisa se preocupar, seu protocolo de recurso ficará com o status FALTA DE DOCUMENTO, e será aberto um prazo para você anexar o arquivo faltante.

### 1.11 Meu título foi indeferido por falta de data de inicio e fim do curso, ou por falta de assinatura, ou até mesmo porque a instituição de ensino não é reconhecida pelo MEC, posso recorrer?

**R.:** Sim, como dito acima, você poderá recorrar contra qualquer protocolo de análise de formação pessoal indeferido. Nos casos acima você deverá anexar documentos que cessem os vicios acima.

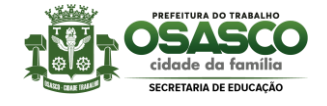

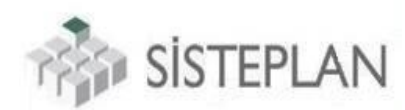

#### 1.12 Onde posso fazer os recursos da atribuição interna?

**R.:** Você poderá fazer via sistema GED pelo link http://gestaoeducacional.osasco.sp.gov.br.

#### 1.13 Fiz todos os meus recursos, quanto tempo demorará para ser analisado?

**R.:** Bom, esses recursos tem como finalidade corrigir sua pontuação no processo de atribuição interna, cuja nova classificação será publicada no dia 04/12, sendo assim, seu recurso poderá ser analisado até o dia 03/12, favor aguardar.

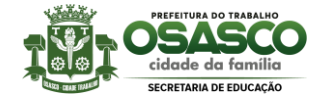

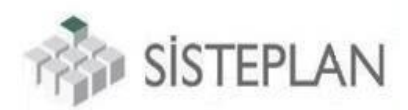

#### 2) RECURSO VIA SISTEMA GED

**PASSO 1** – Acesse o sistema GED e entre em sua UNIDADE SEDE (você deverá estar logado na sua unidade sede);

**PASSO 2** – Após isso, acesse a tela de Recursos pontuação pelo caminho: Módulos -> Expediente -> Atribuição de docentes -> Recursos pontuação;

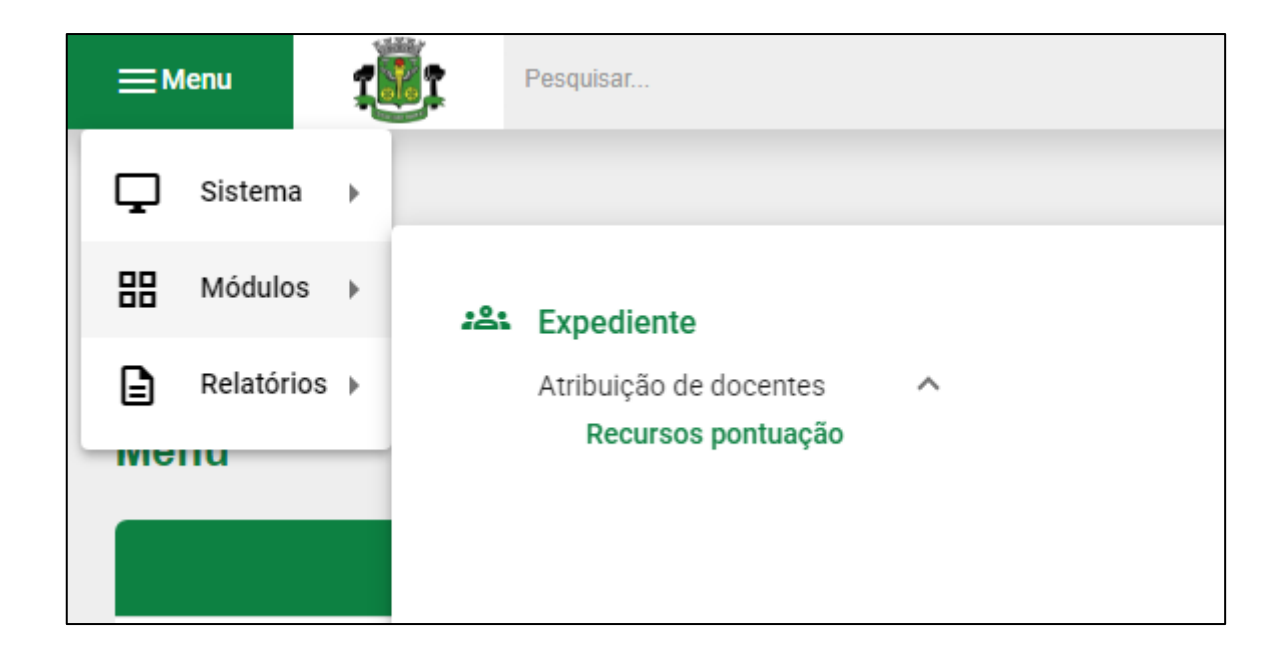

**PASSO 3** – Ao acessar a tela de recursos o sistema listará todos os recursos que você já fez, como é a primeira vez que entra na tela, o sistema avisará que não há registros (recursos) cadastrados;

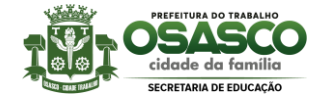

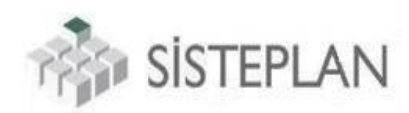

### PASSO 4 – Para cadastrar um recurso, basta selecinar o botão NOVO:

| Móo                                                       | dulo / Expediente / Atribuição de | docentes / Rec | ursos da pontuaçã | ão 🟠                                |      |              |                     |             |      |
|-----------------------------------------------------------|-----------------------------------|----------------|-------------------|-------------------------------------|------|--------------|---------------------|-------------|------|
| Tipo de recursos:*<br>RAI - Recurso da atribuição interna |                                   |                | ¥                 | Situação:<br>Selecione uma situação |      |              |                     | Q Pesquisar |      |
| Protocolo                                                 | Professor(a)                      |                | Unidade           | Matrícula                           | Тіро | Dt. cadastro | Dt.<br>encerramento | Situação    | Ação |
| Protocolo                                                 | Professor(a)                      |                | Unidade           | Matríc                              | Тіро | Dt. cadastr  | Dt. encerrar        | Situaçã     |      |
|                                                           |                                   |                |                   |                                     |      |              |                     |             | Ð    |

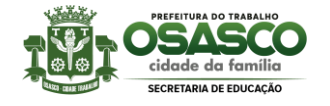

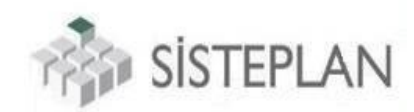

**PASSO 5** – Será aberta então a tela de cadastro de recursos, onde haverá três opções de recursos: contra PONTUAÇÃO INCORRETA – TÍTULOS, PONTUAÇÃO INCORRETA – CONTAGEM DE TEMPO, ou DECLARAÇÃO DE AVERBAÇÃO.

| Cadastrar recurso                                        | ×      |
|----------------------------------------------------------|--------|
| Tipo de recurso:*<br>RAI - Recurso da atribuição interna | Ŧ      |
| Tipo:*<br>Selecione um tipo de recurso                   |        |
| Pontuação incorreta - Contagem de tempo                  |        |
| Pontuação incorreta - Títulos                            |        |
| Declaração de averbação                                  |        |
| Arquivo                                                  | Ações  |
| Arquivo                                                  |        |
| Nenhum arquivo selecionado                               |        |
| 🕅 Arquivo 🛛 🗙 Cancelar                                   | Salvar |
|                                                          |        |

**PASSO 6** – Caso selecione a opção de **PONTUAÇÃO INCORRETA** – **CONTAGEM DE TEMPO ou DECLARAÇÃO DE AVERBAÇÃO**, você terá que selecionar a sua matrícula (casos de professores com duas matrículas), pois terá que entrar com recurso pra cada matrícula nas situações de CONTAGEM DE TEMPO:

| Cadastrar recurso                       | ×             |
|-----------------------------------------|---------------|
| Tipo de recurso:*                       |               |
| RAI - Recurso da atribuição interna     | Ŧ             |
| Tipo:*                                  |               |
| Pontuação incorreta - Contagem de tempo | × •           |
| Matrícula:*                             |               |
| XXXXXX                                  | •             |
| Mensagem:*                              |               |
| Mensagem                                |               |
| Arquivo                                 | Ações         |
| Arquivo                                 |               |
| Nenhum arquivo selecionado              |               |
| 🛛 Arquivo 🛛 🗙 Cance                     | elar 🖬 Salvar |
|                                         |               |

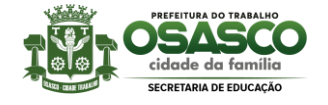

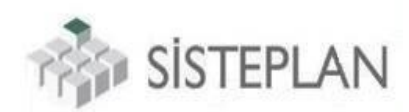

**PASSO 7** – Caso selecione a opção de **PONTUAÇÃO INCORRETA** – **TÍTULOS**, abrirá um campo para você selecionar a o protocolo DE FORMAÇÃO PESSOAL que foi INDEFERIDO:

| Cadastrar recurso                                        | ×      |
|----------------------------------------------------------|--------|
| Tipo de recurso:*<br>RAI - Recurso da atribuição interna | Ţ      |
| Tipo:*<br>Pontuação incorreta - Títulos                  | × •    |
| Título:*<br>PCF2023                                      |        |
| PCF2023(                                                 | ŭ      |
| Arquivo                                                  | Ações  |
| Arquivo                                                  |        |
| Nenhum arquivo selecionado                               | Salvar |

**PASSO 9** – Após selecionar o protocolo indeferido da formação pessoal, e preencher os campos de observação e anexar os documentos, basta salvar o recurso.

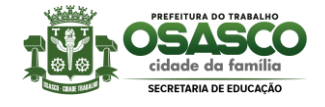

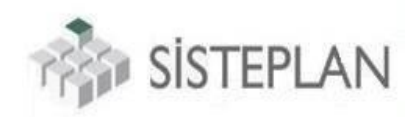

PASSO 10 – Após isso será gerado um protocolo de RECURSO:

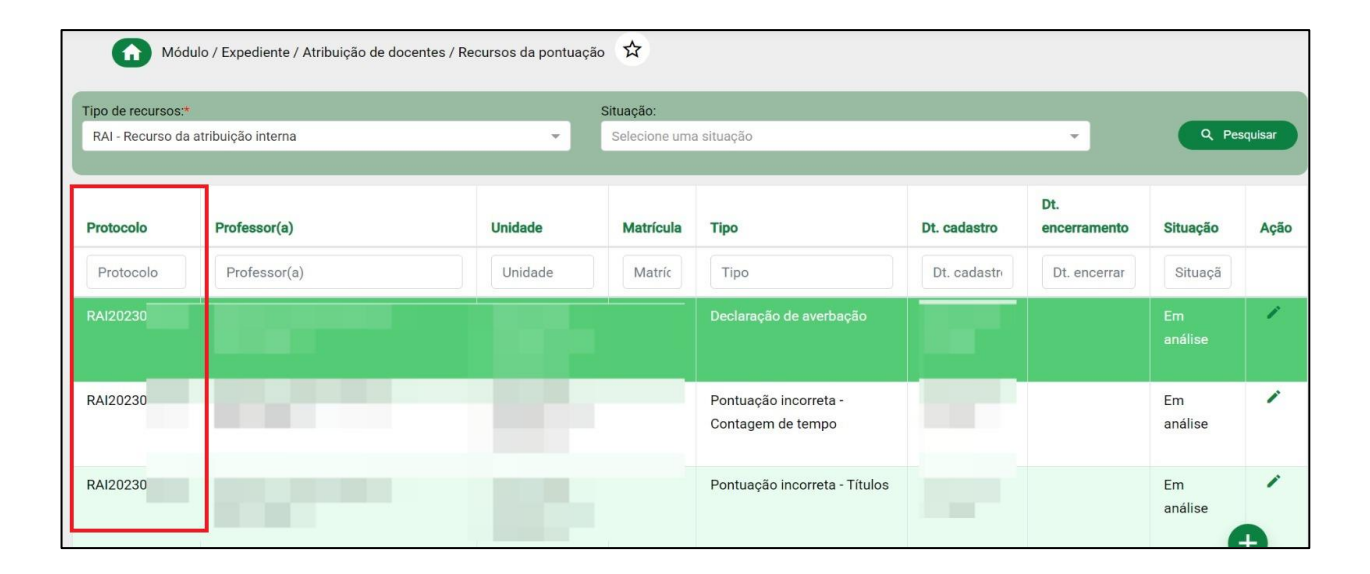

**Observação:**Após gerar um protocolo de recurso, este ficará com o status **AGUARDANDO**, caso esteja ok, o recurso ficará como **ATENDINDA**, caso seja indeferido, ficará com **INDEFERIDA**, e por fim, caso falte algum documento, este ficará com **FALTA DE DOCUMENTO**, abrindo a possibilidade de você anxar arquivos faltantes.

**PASSO 11** – Pronto, agora basta aguardar o resultado seu recurso.